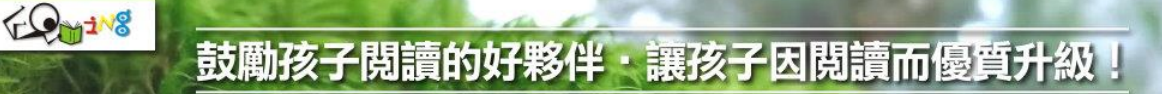

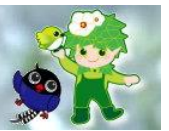

# 臺中市政府地方稅務局 113 年度「租稅勇者傳說」線上閱讀認證活動 操作說明

1、登入

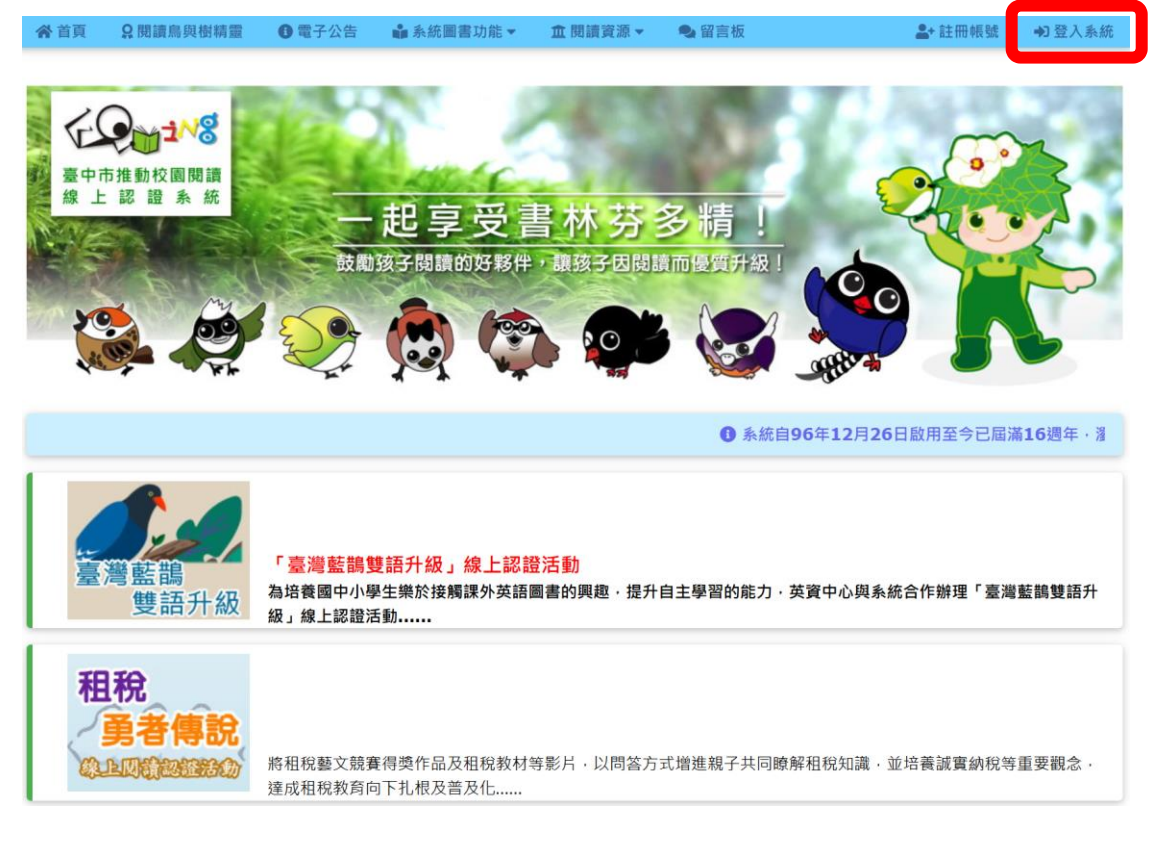

### 2、輸入帳號、密碼

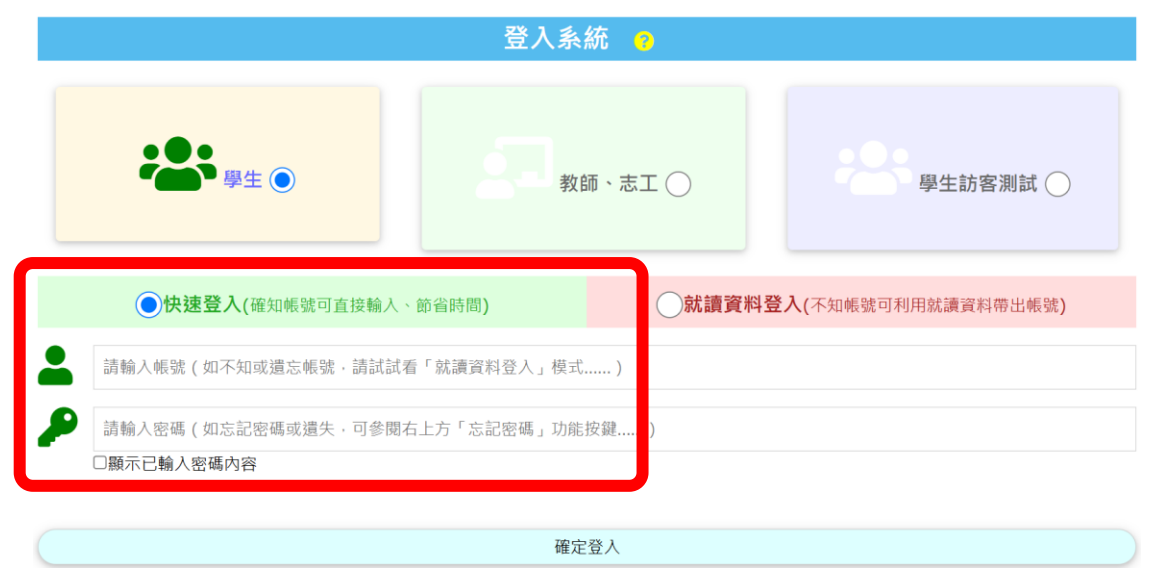

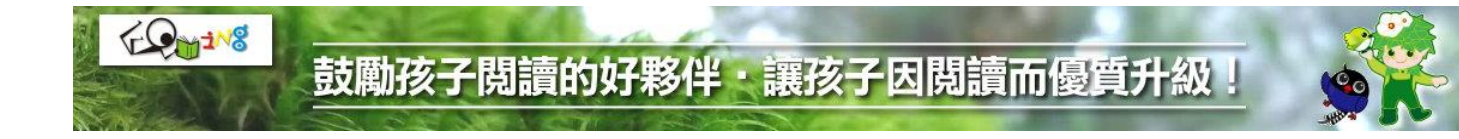

### 3、進入後,左下角點選 回首頁\開始認證挑戰

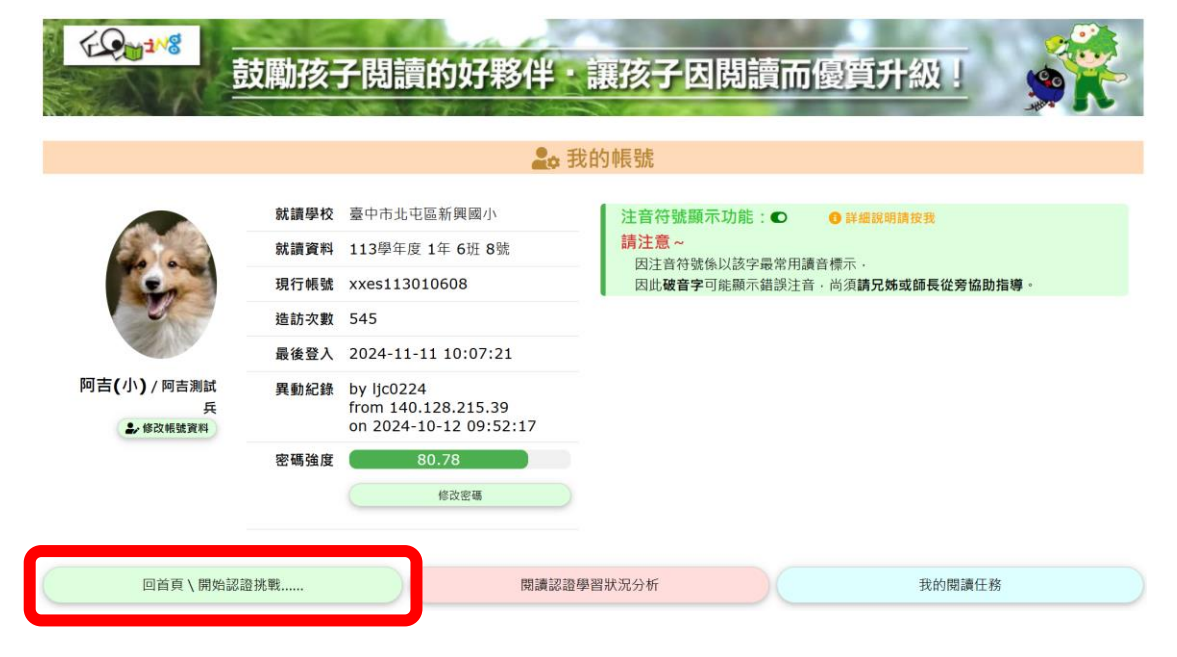

### 4、點選「租稅勇者傳說」活動圖示

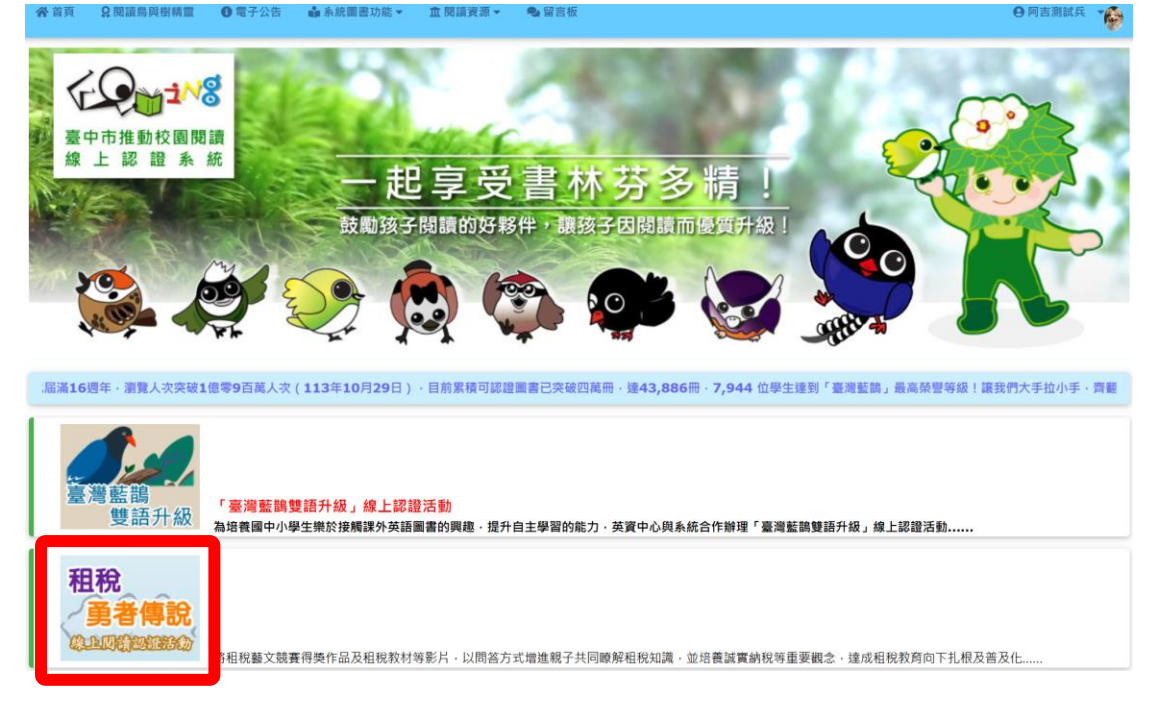

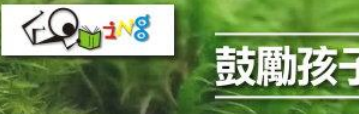

# 鼓勵孩子閱讀的好夥伴,讓孩子因閱讀而優質升級

#### 5、點選:任務活動

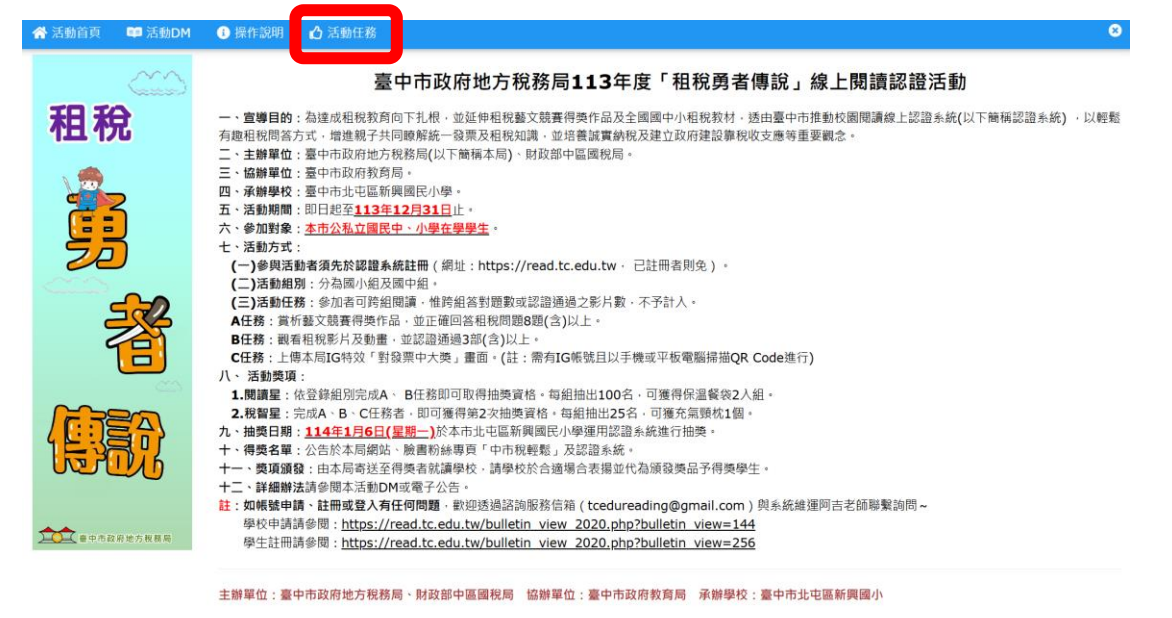

## 6、開始認證:請完成A、B、C3項任務

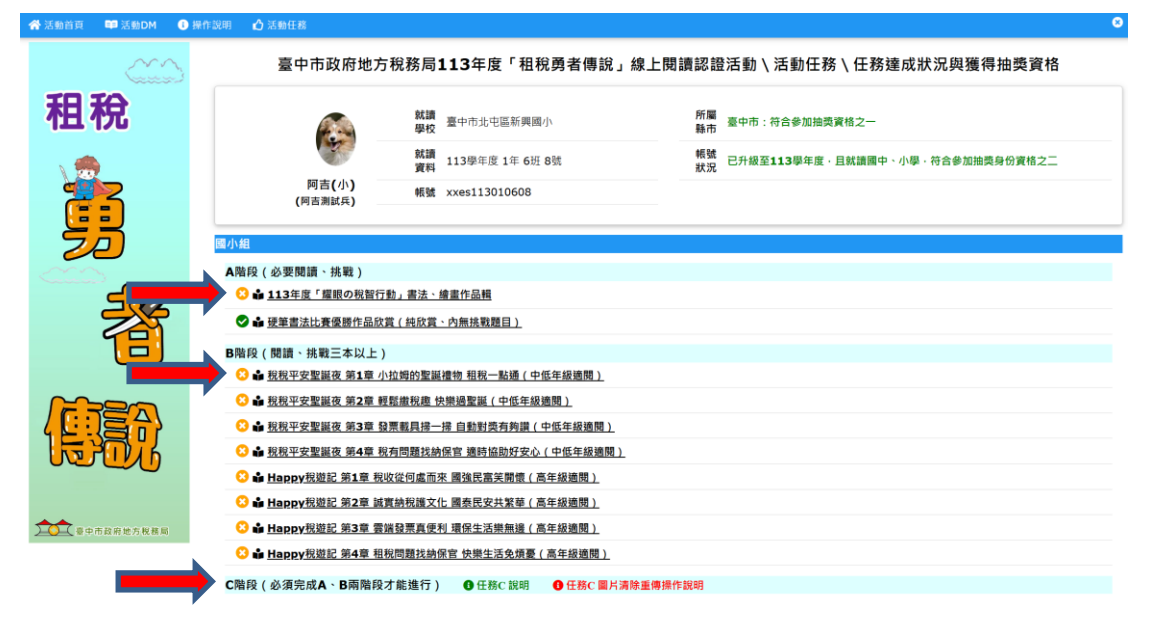

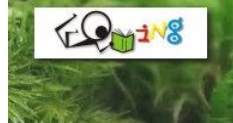

鼓勵孩子閱讀的好夥伴:讓孩子因閱讀而優質升級

# 任務 C 操作說明

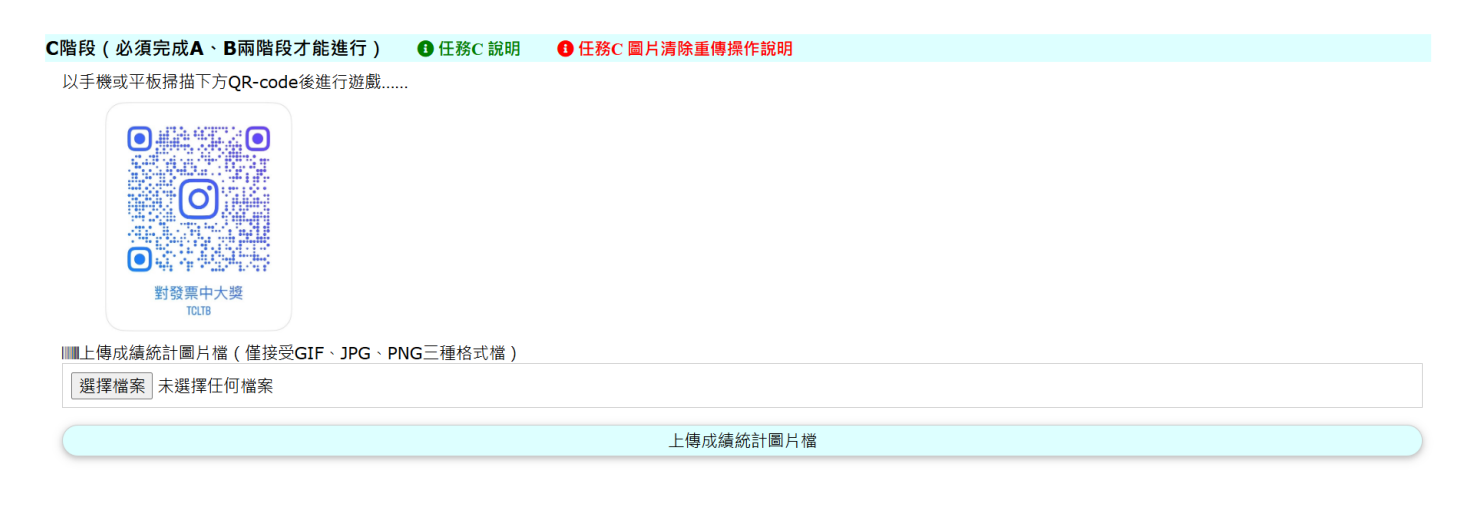

## 1、掃描 QR Code

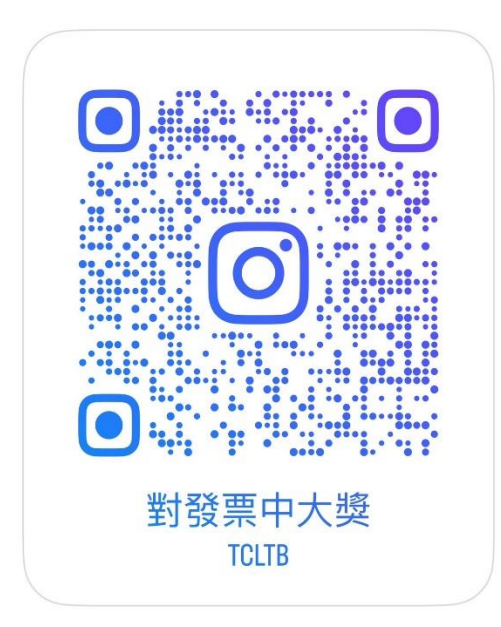

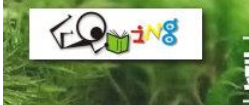

鼓勵孩子閱讀的好夥伴:讓孩子因閱讀而優質升級!

2、輕觸白色字體處「點擊螢幕即可開始」開始進行對獎遊戲

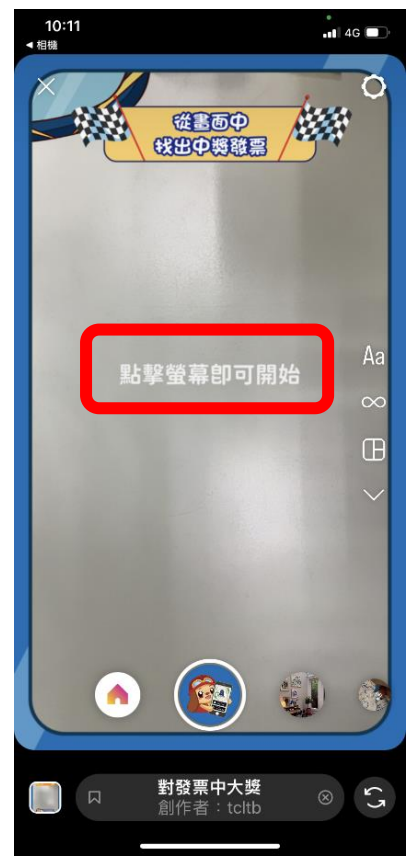

3、遊戲結束後,點選下方白色圈圈(中間藍色及

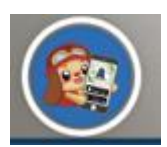

可比圖示)畫面拍照截圖

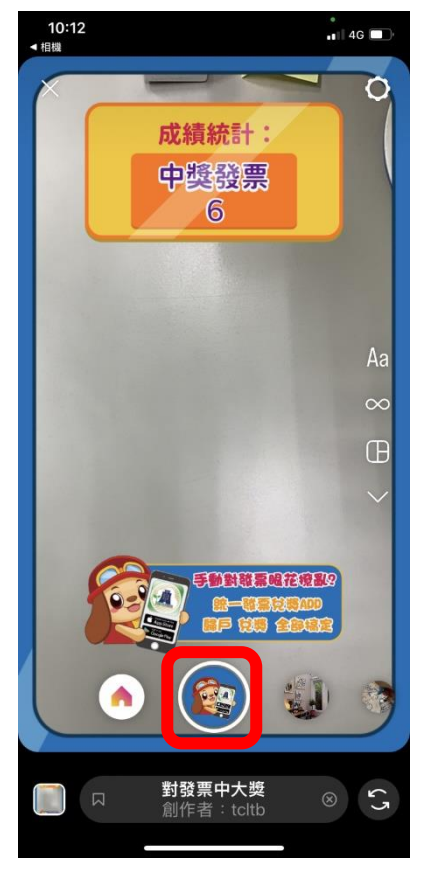

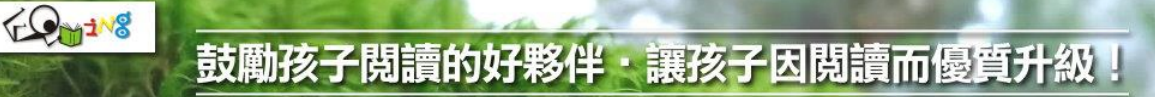

4、截圖後,按右上角的...功能鍵,再按下儲存(下載),就儲存在手機照片檔。

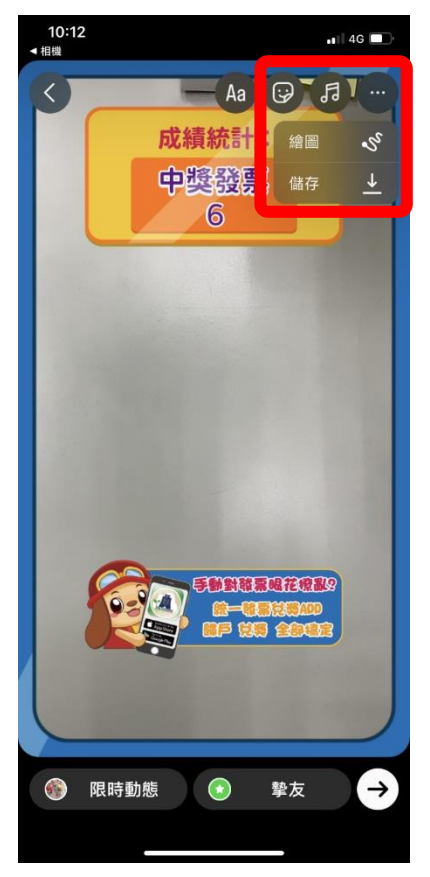

## 5、完成 ABC 三階段任務:已獲得抽獎資格:閱讀星、稅智星

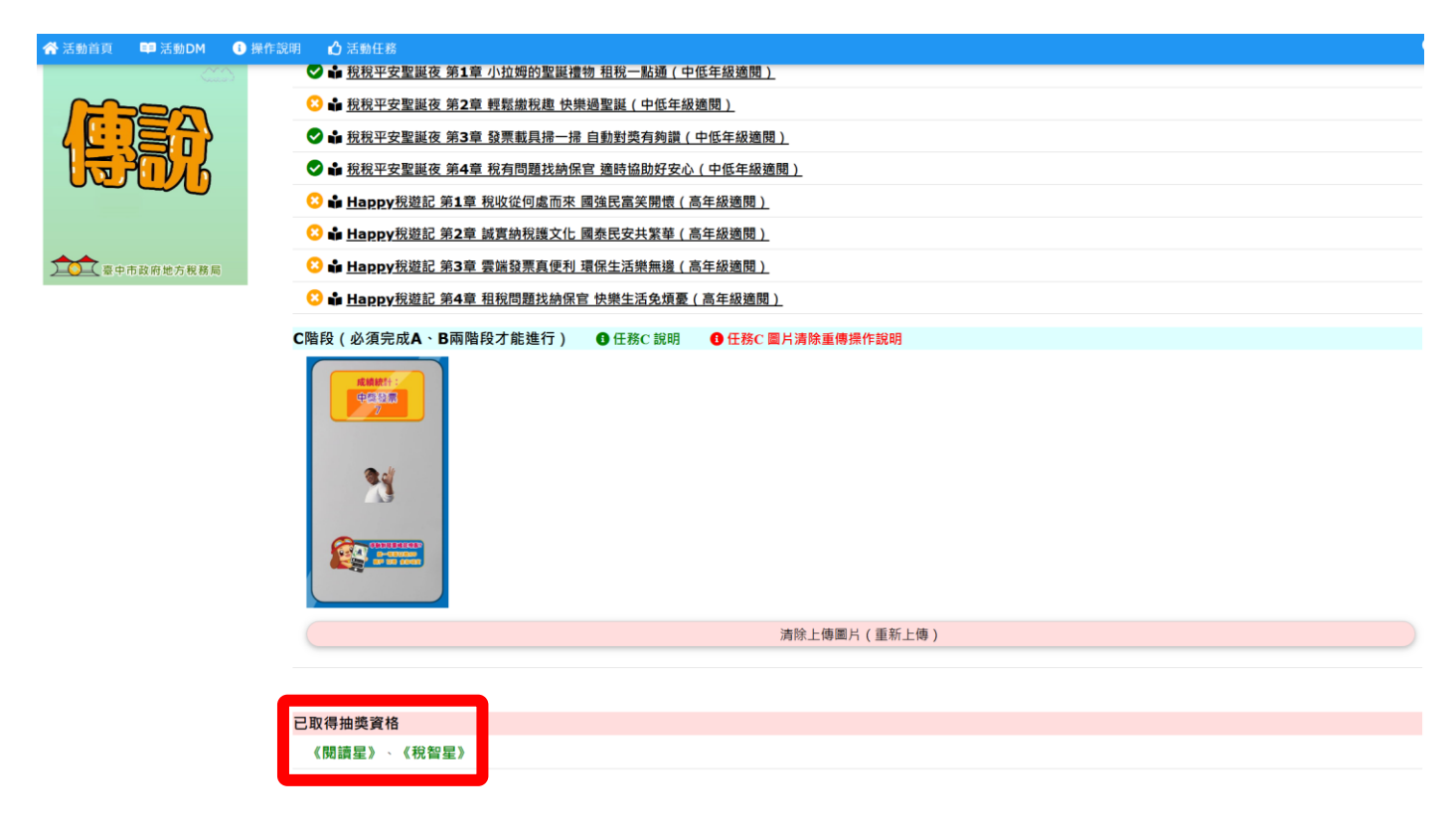